# Bien débuter son album photo en ligne

# (Ifolor ou autre)

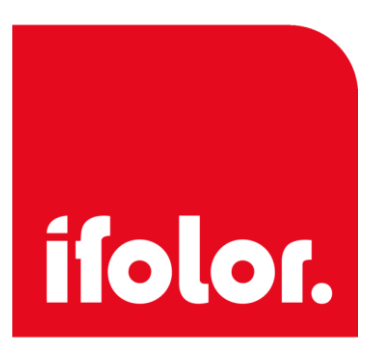

Pour les explications qui suivent j'ai choisi, comme exemple, de créer un album **Ifolor** de vacances au Kenya en 2013

#### Créer un dossier de stockage des photos destinées à l'album

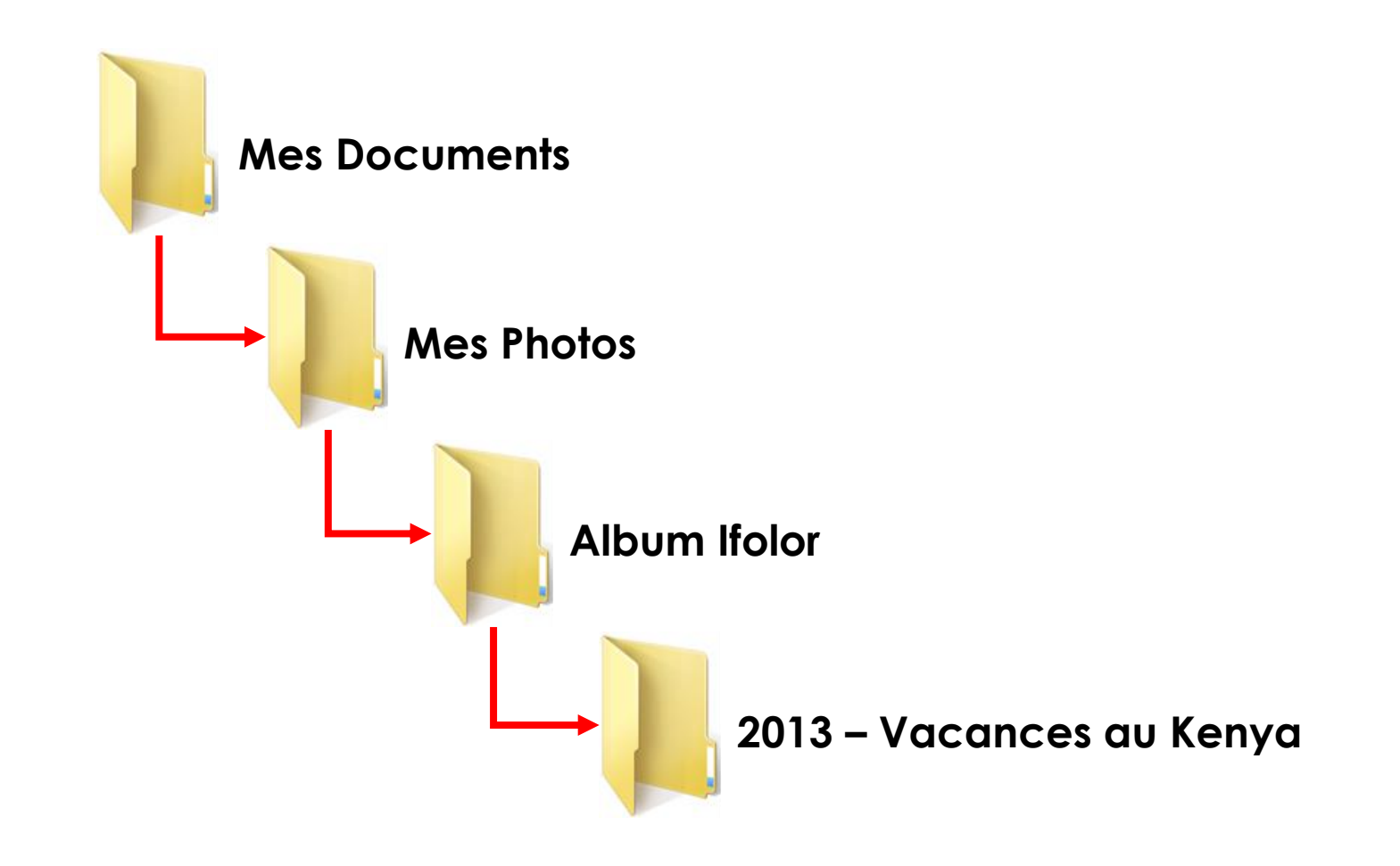

Pour ceux qui ne savent pas créer un dossier >>> Allez sur le site du club.

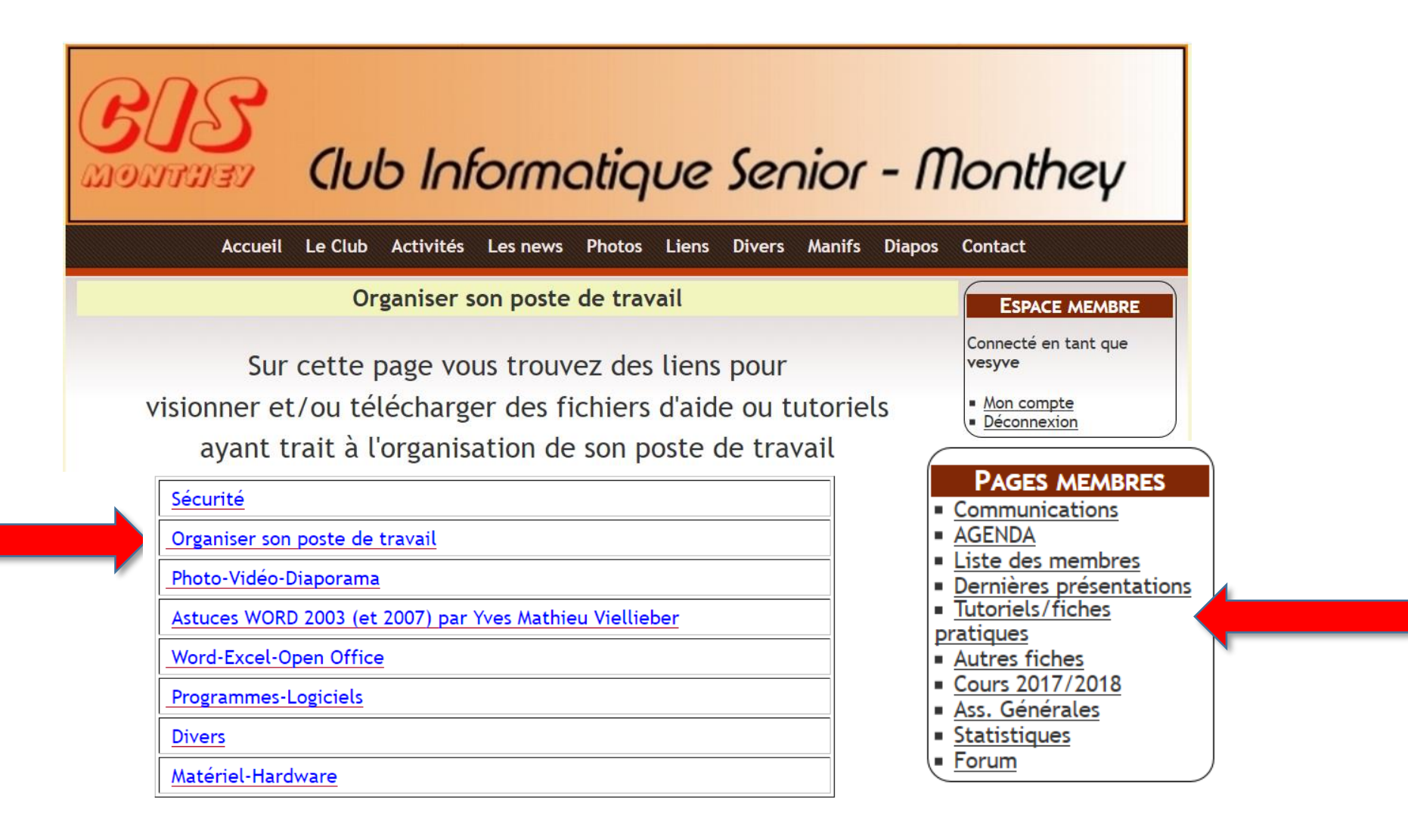

Comment créer un/des dossier(s)/sous dossier(s) pour le classement des informations - Yves

Part - Part - Part

2 – <u>Copier</u> dans ce nouveau dossier, les photos destinées à l'album

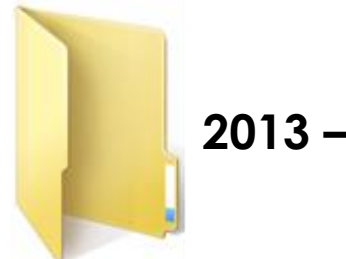

2013 – Vacances au Kenya

Dans ce dernier dossier seront déposées les <u>COPIES</u> des photos à insérer dans l'album Ifolor.

Attention **COPIER** ne veut pas dire **DEPLACER** 

Pourquoi des COPIES :

Utiliser des copies permet de conserver les **photos originales** là où elles sont classées.

#### Les photos **copiées** et destinées au futur album sont maintenant stockées dans le dossier "**2013 – Vacances au Kenya** "

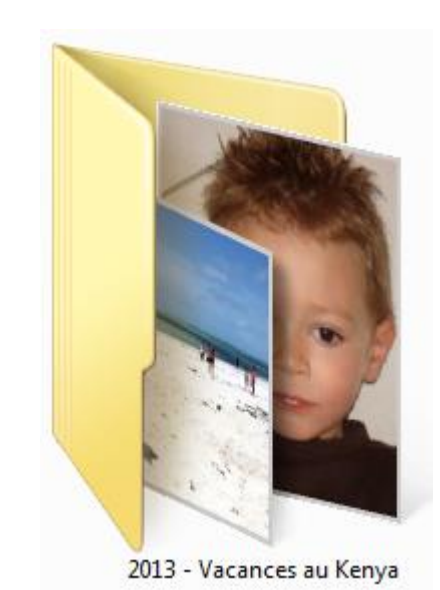

Afficher avec ACDSee 14 Graver Nouveau dossier Organiser 🔻 **Bibliothèque Mes photos** 🔆 Favoris Organiser par : Dossier -2013 - Vacances Kenya Bureau Emplacements réc La Téléchargements Programmes à dist Barre d'outils @ Data Vs 📜 Ordinateur 2013 - Kenya 2013 - Kenya 2013 - Kenya 2013 - Kenya 2013 - Kenya (1).jpg (2).jpg (3).jpg (4).jpg (5).jpg Bibliothèques Datas Privées Documents E Images 2013 - Kenya 2013 - Kenva 2013 - Kenya 2013 - Kenya 2013 - Kenya Informatique (10).jpg (7).jpg (8).jpg (9).jpg (6).jpg Mes photos **Musique** Tiers Vidéos 2013 - Kenya 2013 - Kenya 2013 - Kenya 2013 - Kenya 2013 - Kenya 🝓 Groupe résidentiel (11).jpg (12).jpg (13).jpg (14).jpg (15).jpg 🛤 Ordinateur SEVEN (C:) 12 HD2P1 (D:) - HD3P1 (E:) - HD2P2 (F:) 2013 - Kenya 2013 - Kenya 2013 - Kenya 2013 - Kenya 2013 - Kenya (18).jpg (19).jpg (20).jpg (16).jpg (17).jpg 103P2 (G:) 22 éléments sélectionnés

« Mes photos > Albums Ifolor > 2013 - Vacances Kenya

3 - Avant de passer à la "mise en page de l'album" il faut préparer les photos pour les mettre en valeur.

# N'oublions pas : Belles photos = Album réussit

Pour corriger, modifier,..., on utilisera

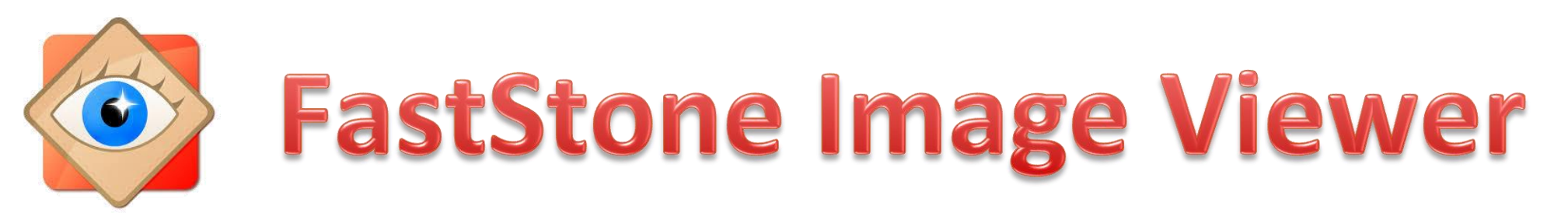

**FastStone Image Viewer** est un logiciel qui vous permet à la fois de visionner, de convertir et d'éditer vos photos. Il est compatible avec tous les formats graphiques courants et possède, pour les diaporamas, une centaine d'effets de transition.

#### Des tutoriels se trouvent sur notre site

| Club Informatique Senior - M                                                                                                    | lonthey                                                                                                    |
|----------------------------------------------------------------------------------------------------|----------------------------------------------------------------------------------------------------|
| Accueil Le Club Activites Les news Photos Liens Divers Manifs Diapos                                                                                                    | Contact                                                                                                    |
| Photos-Vidéo-Diaporama                                                                                                    | ESPACE MEMBRE                                                                                                    |
| Voici des liens pour visionner et/ou télécharger des fichiers d'aide ou tutoriels                                                                                                    | Connecté en tant que<br>vesyve                                                                                                    |
| ayant trait à la photo-vidéo-diaporama.                                                                                                    | <u>Mon compte</u> Déconnexion                                                                                                    |
| Aler à > Séc       Photo-Vidéo       Word/Excel/etc.       Logiciels       Divers       Matériel       Astuces Word         FastStone Image Viewer: Les présentations d'Yves sur ce logiciel de gestion d'images :         © 01 faststone presentation (1.09 Mo)       © 02 faststone que voulons nous faire (2.79 Mo)         © 03 faststone fenetre d accueil (2.05 Mo)       © 04 faststone renommer (1.75 Mo)         © 05 faststone redresser une photo (1.08 Mo) | PAGES MEMBRES<br>• Communications<br>• AGENDA<br>• Liste des membres<br>• Dernières présentations<br>• Tutoriels/fiches<br>pratiques<br>• Autres fiches<br>• Cours 2017/2018<br>• Ass. Générales<br>• Statistiques<br>• Forum<br>STATISTIQUES |
| B 06 faststone corriger les yeux rouges (1.59 Mo)                                                                                                    | Aujourd'hui                                                                                                    |
| <u>B</u> 07 faststone recadrer une photo (1.92 Mo)                                                                                                    | 11 visiteurs - 66 pages<br>vues                                                                                                    |
| B 08 faststone redimensionner une photo (2.6 Mo)                                                                                                    | Total                                                                                                    |
| <u> B</u> 09 faststone les diaporamas (2.29 Mo)                                                                                                    | 32819 visiteurs - 190703<br>pages vues                                                                                                    |
|                                                                                                    | Contenu                                                                                                    |

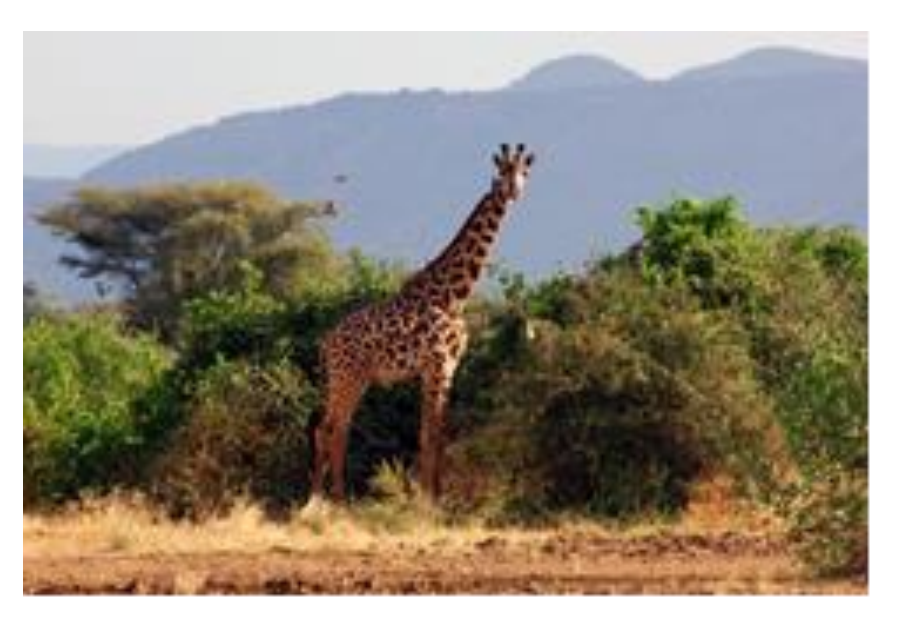

...en modifiant les formats, les angles ...

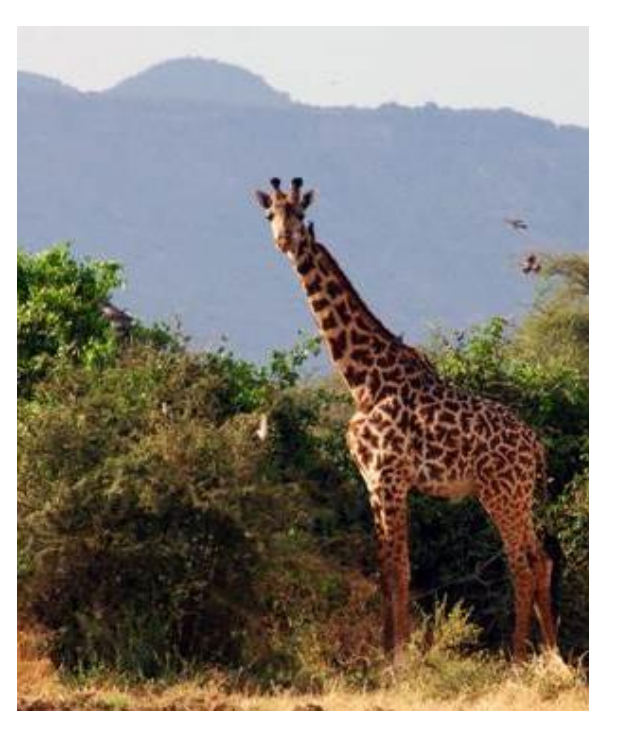

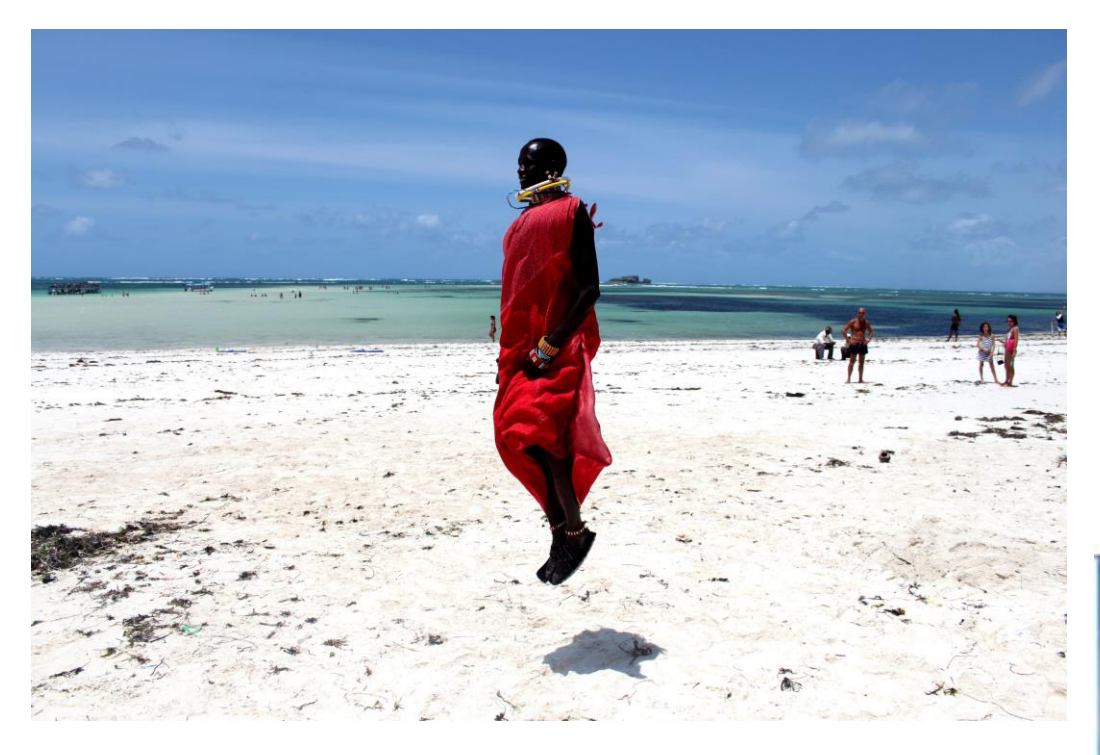

#### ... en créant des effets ...

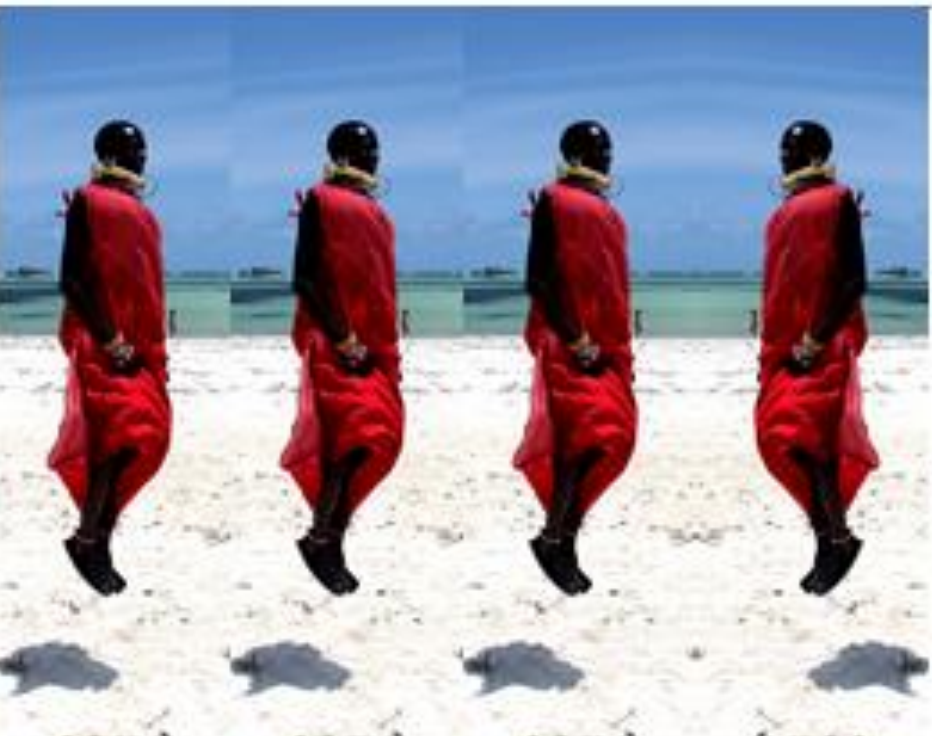

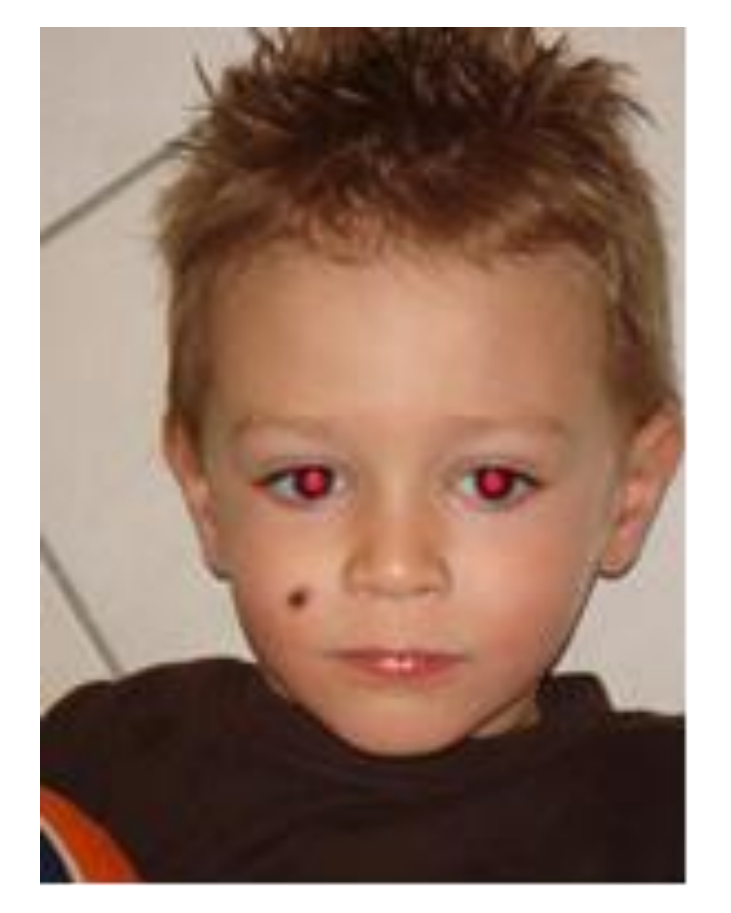

... en corrigeant les yeux rouges, les boutons, ...

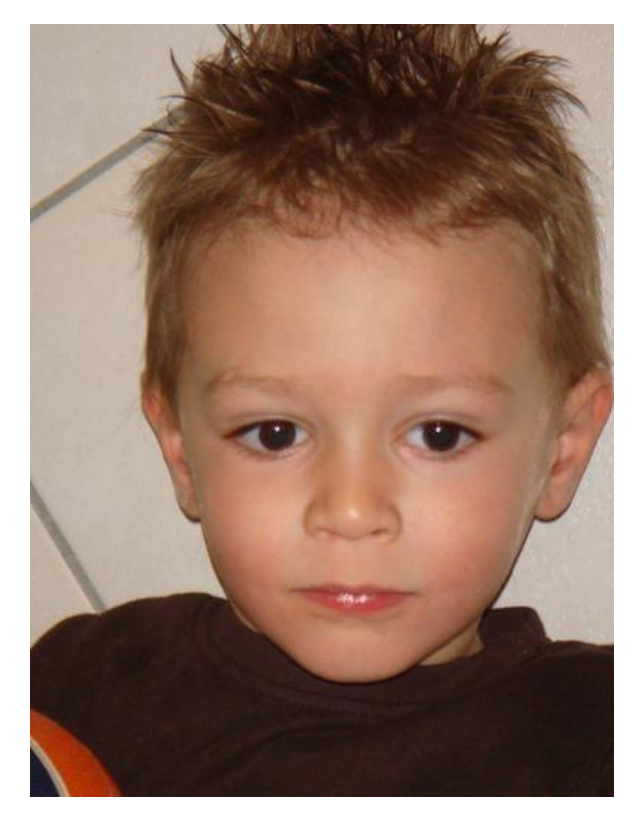

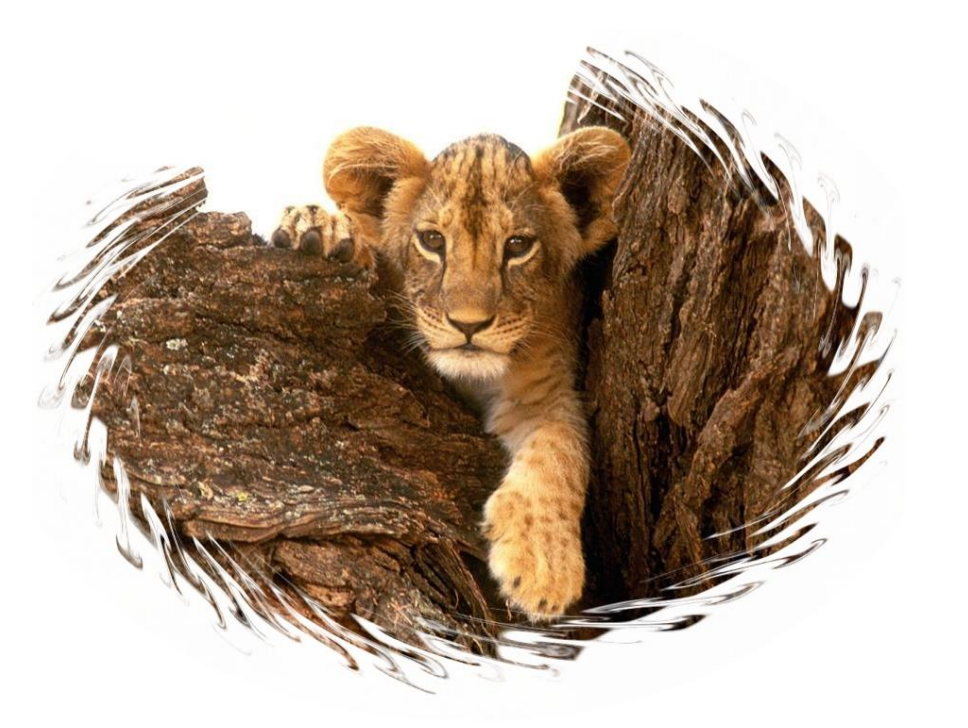

#### ... en ajoutant des effets, des cadres, ...

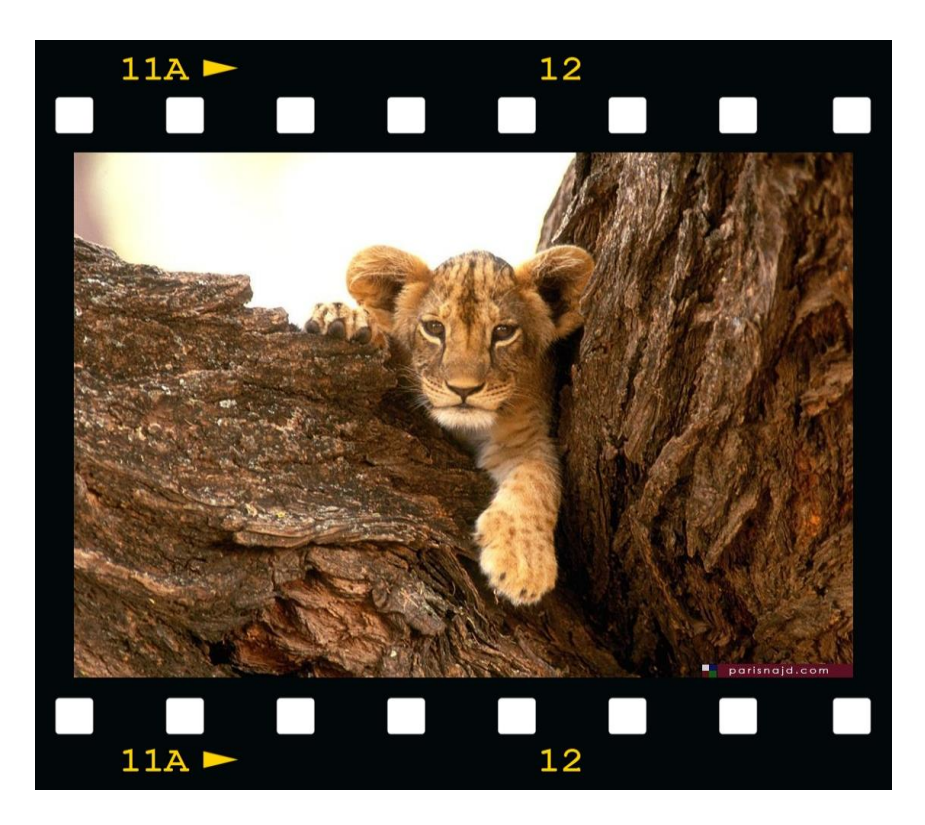

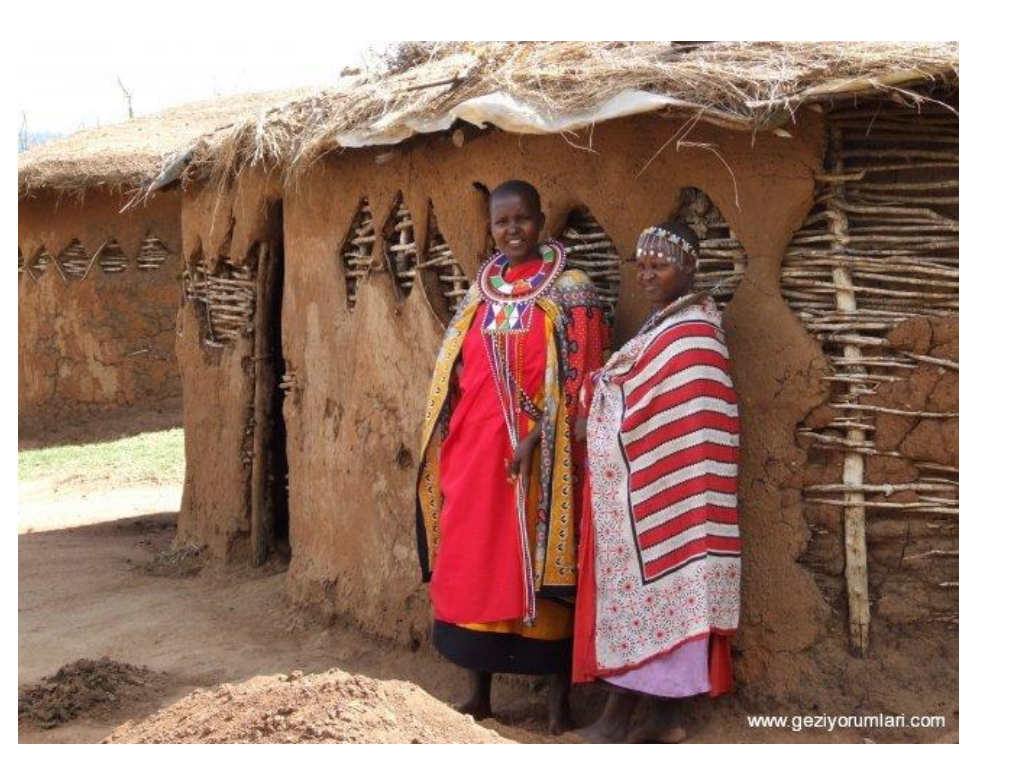

... en valorisant des gros plans, ...

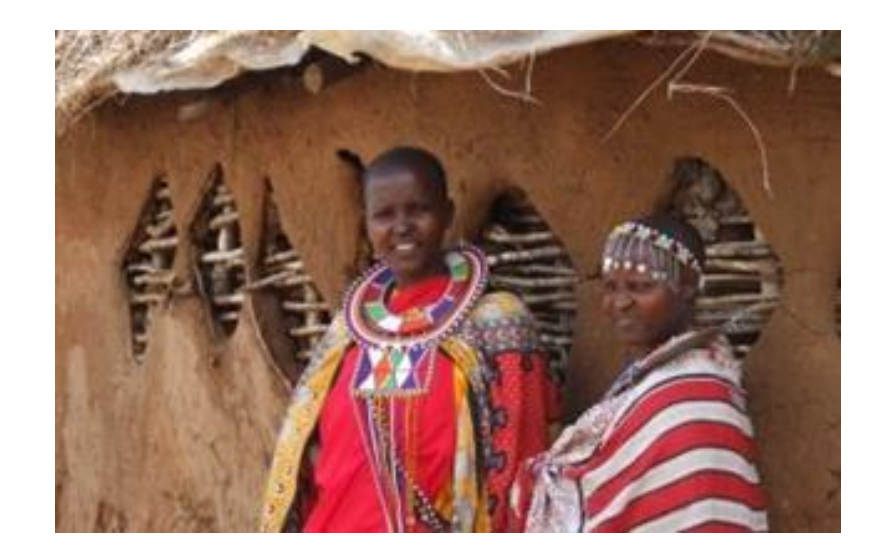

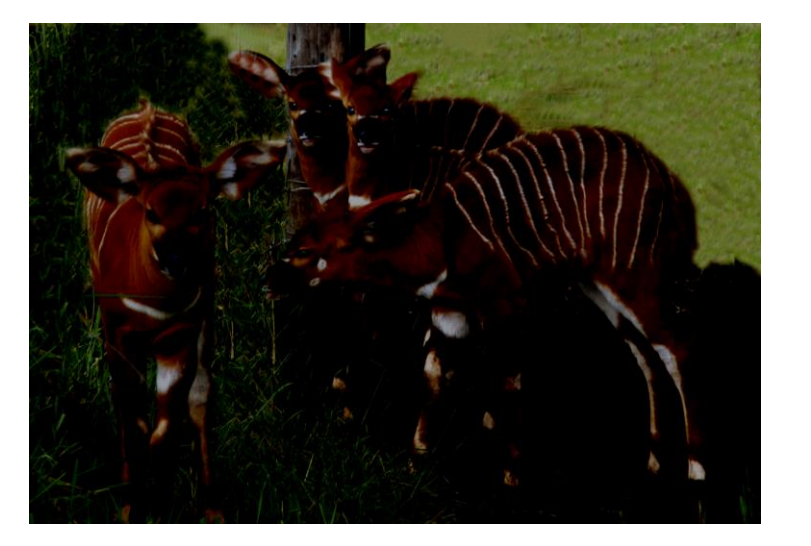

#### ... en améliorant la luminosité ...

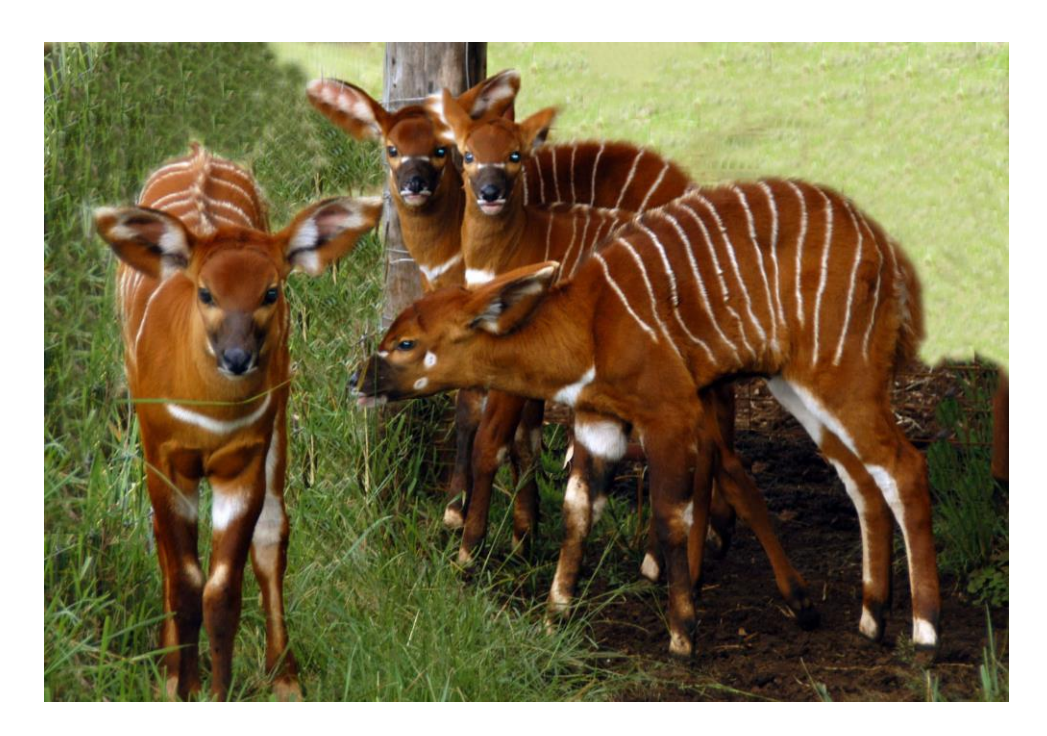

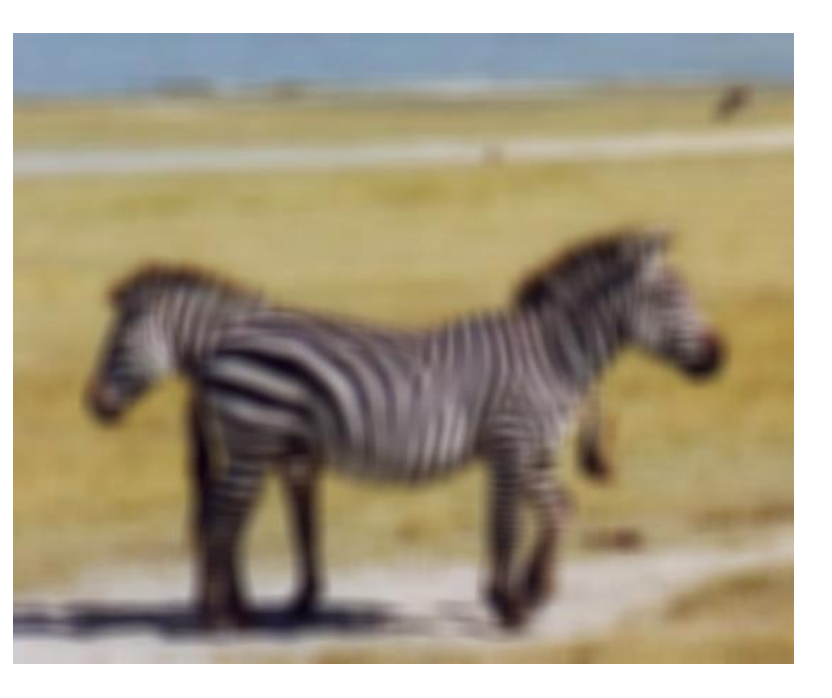

#### ... en améliorant la netteté ...

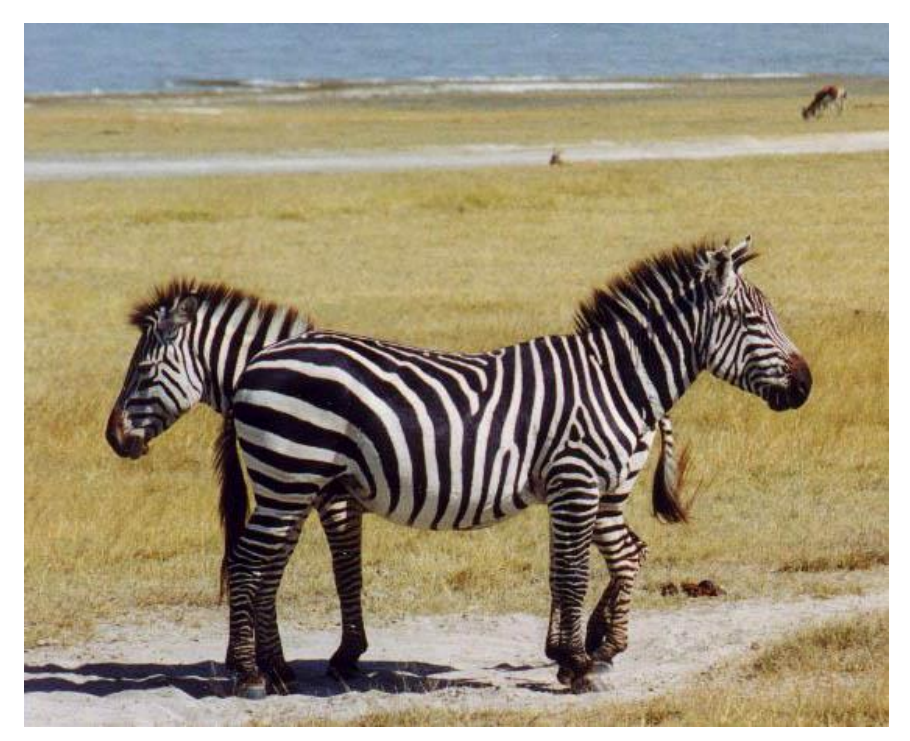

... en évitant les agrandissements qui pixélisent ...

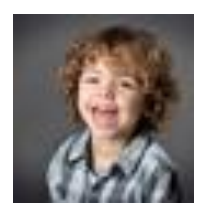

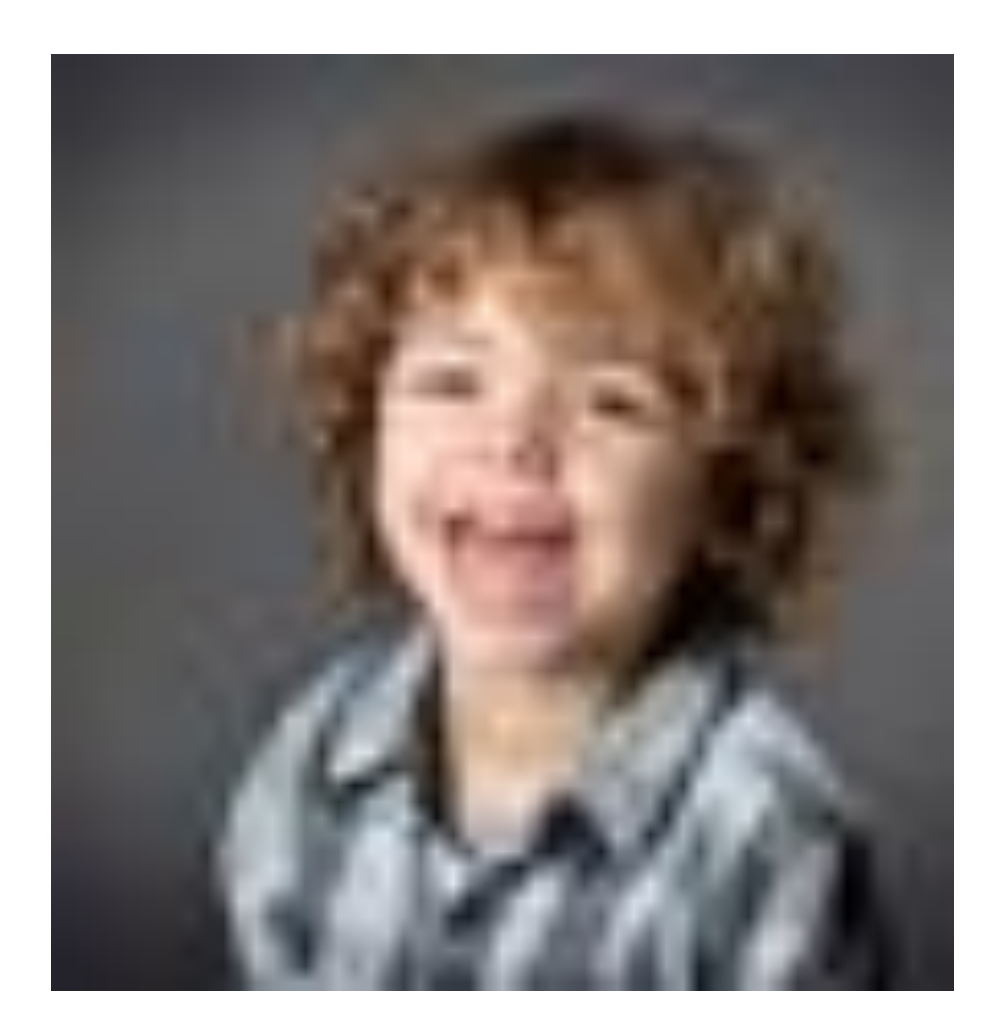

Ces premières étapes (1, 2, 3),

## mais surtout la valorisation des photos,

sont absolument nécessaires à la réussite d'un album en ligne.

Après cela, les photos sont prêtes à être intégrées dans n'importe quel album en ligne.

#### Pour télécharger le programme de mise en page, aller sur le site :

#### http://www.ifolor.ch/fr/downloads

Il suffit de cliquer sur le bouton correspondant au Système d'Exploitation (OS) de son ordinateur....(Windows Xp, WindowsVista, Windows 7, Windows 8 et même Apple MacOS)

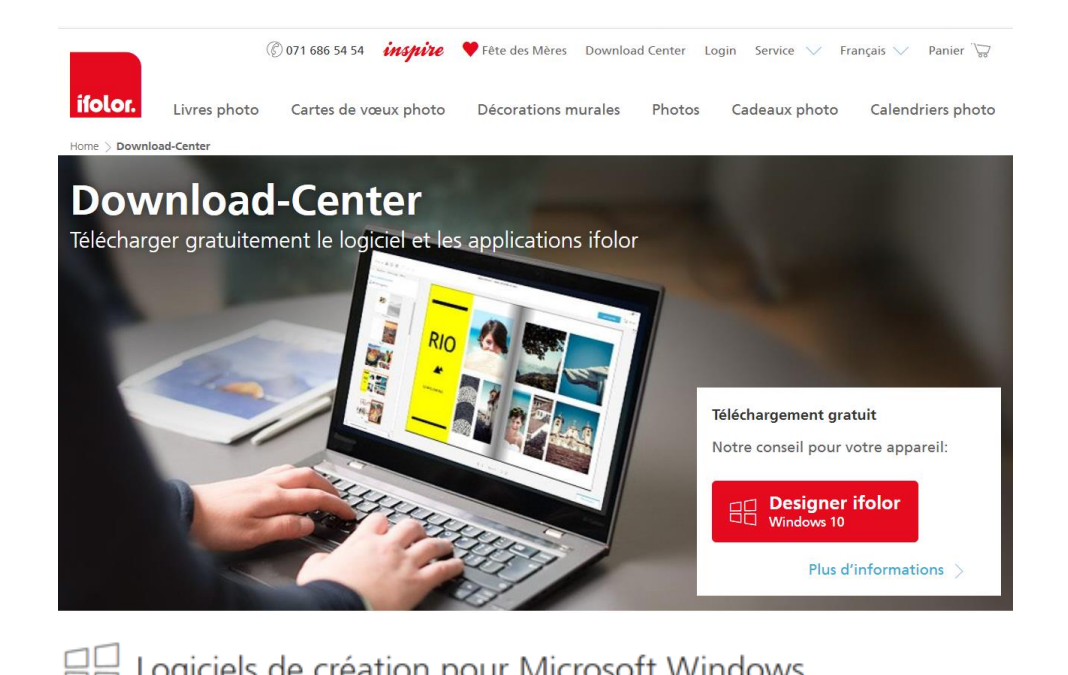

| Système d'exploitation                                | Nom                                          | Compatible avec                                                                            | Taille                    |          |
|-------------------------------------------------------|----------------------------------------------|--------------------------------------------------------------------------------------------|---------------------------|----------|
| Windows (10,8,7,Vista)                                | Designer Windows 5.x                         | Livres photo<br>Calendriers photo<br>Décorations murales<br>Photos                         | 225 MB                    | Download |
|                                                       |                                              |                                                                                            |                           |          |
| 😤 Logiciel                                            | s de création p                              | oour Apple (ma                                                                             | cOS)                      |          |
| Système d'exploitation                                | s de création p                              | Compatible avec                                                                            | cOS)<br><sub>Taille</sub> |          |
| Système d'exploitation                                | s de création p<br>Nom                       | Compatible avec                                                                            | cOS)<br><sub>Taille</sub> |          |
| Système d'exploitation                                | s de création p<br>Nom                       | Compatible avec<br>Livres photo<br>Calendriers photo                                       | cOS)<br><sub>Taille</sub> |          |
| Système d'exploitation<br>macOS à partir de<br>10.10+ | s de création p<br>Nom<br>Designer Mac 3.3.x | Compatible avec<br>Livres photo<br>Calendriers photo<br>Photos numériques<br>Cadeaux photo | Taille                    | Download |

# Après avoir téléchargé le programme

## "Designer ifolor"

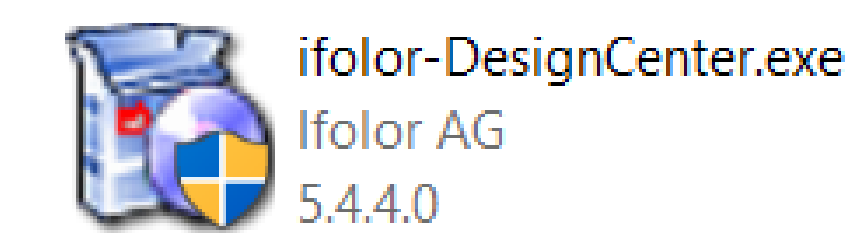

## ... n'oubliez pas de l'installer ! (2xG)

### Vous retrouverez cette présentation sur notre site

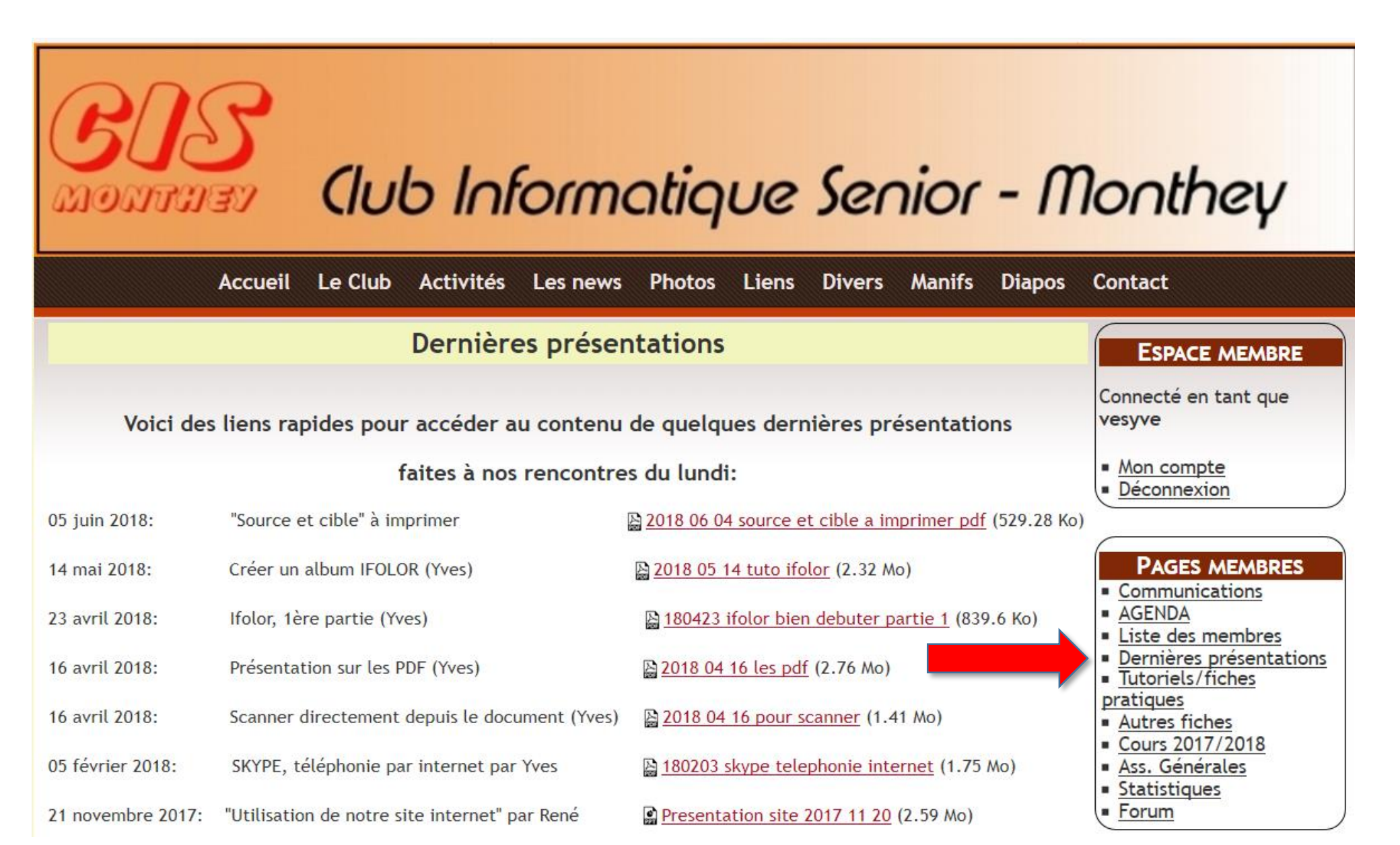

# Merci pour votre attention.

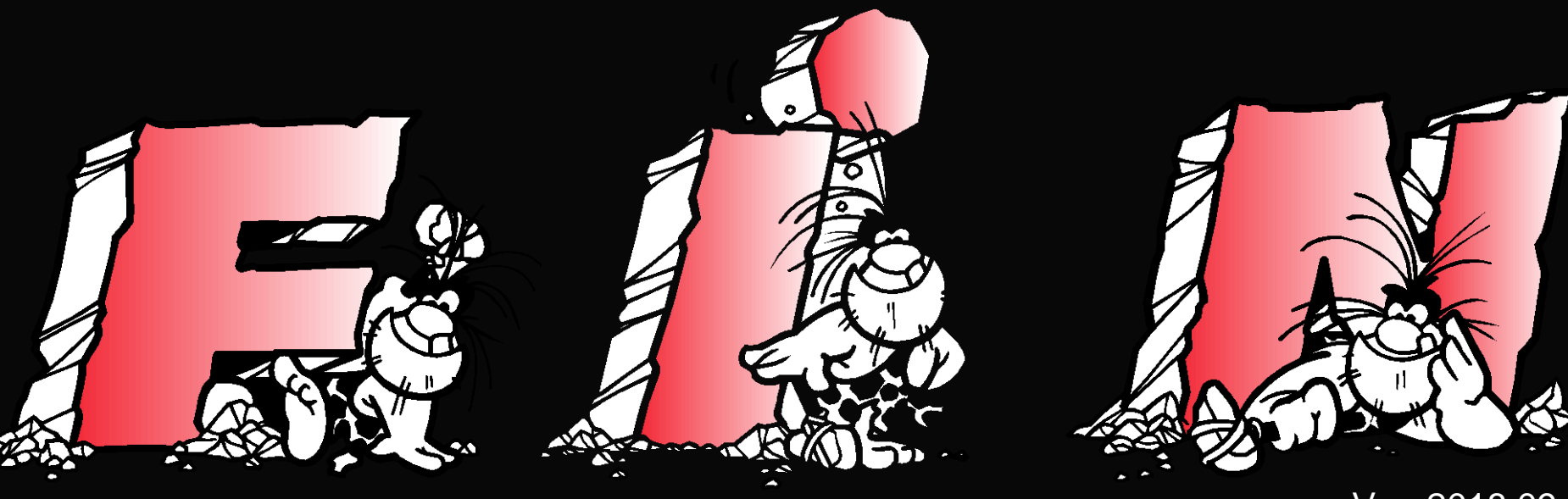

Vs - 2018.09.24